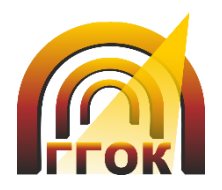

# Руководство пользователя

ИНСТРУКЦИЯ ПО УПРАВЛЕНИЮ ЛИЧНОГО КАБИНЕТА

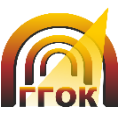

## 1. РЕГИСТРАЦИЯ И АВТОРИЗАЦИЯ ПОЛЬЗОВАТЕЛЯ

Зайдите на сайт «Гайский ГОК» перейдя по следующей ссылке: <u>http://www.ggok.ru/</u>

В правом верхнем углу вы увидите ссылку «Личный кабинет» (см. рис.1).

| ГАЙСКИЙ<br>ГОРНО-ОБОГАТИТЕЛЬНЫЙ<br>КОМБИНАТ |     |            |              |          | Карта сейта        |        | Личный кабинет<br>Q. RU 🗸 |         |    |  |  |
|---------------------------------------------|-----|------------|--------------|----------|--------------------|--------|---------------------------|---------|----|--|--|
|                                             | ОПР | оизводстве | деятельность | ПЕРСОНАЛ | соцответственность | БИЗНЕС | ПРЕСС-ЦЕНТР               | KOHTAKT | əl |  |  |

Рис. 1

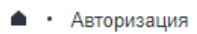

# Авторизация

| Логин:              |  |
|---------------------|--|
|                     |  |
| Пароль:             |  |
|                     |  |
| Запомнить меня      |  |
| ВОЙТИ               |  |
| Регистрация         |  |
| Забыли свой пароль? |  |
| Рис. 2              |  |

При переходе по ней вы попадаете на страницу авторизации (см. рис.2).

Если вы уже зарегистрированы, то вам надо ввести свой логин и пароль. Если нет, то необходимо пройти по ссылке **"Регистрация".** 

На открывшейся странице регистрации вам необходимо заполнить данные. Обязательные поля для заполнения помечены \*.

Нажимает кнопку **"Регистрация".** Если все заполнено верно, пользователь видит подтверждение завершения регистрации (см. рис.3).

🔺 🕛 Авторизация

# Регистрация завершена

#### Спасибо за регистрацию!

На указанный Вами электронный адрес будет отправлено письмо для подтверждения E-mail.

Рис. 3

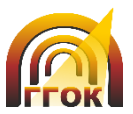

На указанный при регистрации Email придет письмо следующего содержания:

Информационное сообщение сайта Гайский ГОК

-----

Здравствуйте, Иван Иванович. Вы получили это сообщение, так как ваш адрес был использован при регистрации нового пользователя на сервере ggok.ru.

Для подтверждения регистрации перейдите по следующей ссылке: https://ggok.ru/ru/auth/confirm\_registration.php? confirm\_registration=yes&confirm\_user\_id=274&confirm\_code=OvmdMIZe

После подтверждения регистрации ваш профиль станет активным.

Сообщение сгенерировано автоматически.

#### Рис. 4

Чтобы подтвердить регистрацию и активировать вашу учетную запись необходимо перейти по ссылке, указанной в письме (см. рис. 4).

## Подтверждение регистрации

Регистрация пользователя успешно подтверждена.

Пожалуйста, авторизуйтесь:

| Логин:  |                                     |  |  |  |  |  |
|---------|-------------------------------------|--|--|--|--|--|
| Пароль: |                                     |  |  |  |  |  |
|         | 🗆 Запомнить меня на этом компьютере |  |  |  |  |  |
|         | Войти                               |  |  |  |  |  |

В открывшемся окне будет «Регистрация надпись: видна пользователя успешно подтверждена» (см. рис. 5). Теперь можете зайти в личный вы кабинет, используя свои логин и пароль, указанные при регистрации.

Забыли свой пароль?

Рис. 5

Если вы подтвердили свою регистрацию и успешно прошли авторизацию, то при переходе в «Личный кабинет» откроется **«Раздел пользователя»**. В данном разделе вы можете отслеживать статус поданных ранее заявок или подавать новые.

Для выхода из авторизации текущего пользователя нажмите **«Выйти»** в левом меню экрана страницы «Личный кабинет».

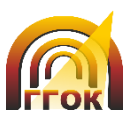

# 2. ПОРЯДОК ПОДАЧИ ЗАЯВОК И ДОКУМЕНТОВ В ЭЛЕКТРОННОЙ ФОРМЕ

На странице **«Раздел пользователя»** вы можете выбрать образец заявки

и скачать его (см. рис. 6).

# Подать заявку

## ОБРАЗЦЫ ЗАЯВОК

- 1. Акт об осуществлении технологического присоединения. (Скачать)
- Заявка юридического лица (индивидуального предпринимателя), физического лица на присоединение по одному источнику электроснабжения энергопринимающих устройств с максимальной мощностью до 150 кВт включительно. (Скачать)
- Заявка юридического лица (индивидуального предпринимателя), физического лица на временное присоединение энергопринимающих устройств. (Скачать)
- 4. Заявка физического лица на присоединение по одному источнику электроснабжения энергопринимающи» устройств с максимальной мощностью до 15 кВт включительно (используемых для бытовых и иных нужд, не связанных с осуществлением предпринимательской деятельности). (Скачать)
- Заявка юридического лица (индивидуального предпринимателя), физического лица на присоединение энергопринимающих устройств. (Скачать)

#### Рис. 6

После заполнения образца вам необходимо заполнить поля формы заявки и приложить заполненный файл заявки (см. рис. 7).

| Триложение 1                                                                                                    |    |
|----------------------------------------------------------------------------------------------------|----|
|                                                                                                    | U  |
|                                                                                                    |    |
| Триложение 2                                                                                                    | 0  |
|                                                                                                    | U  |
| Припожение 3                                                                                                    |    |
| iphilonetine o                                                                                                    |    |
|                                                                                                    |    |
| Приложение 4                                                                                                    |    |
|                                                                                                    | 0  |
|                                                                                                    |    |
| ันก *                                                                                                    |    |
| (не установлено)                                                                                                    | ~  |
|                                                                                                    |    |
| екст сообщения                                                                                                    |    |
|                                                                                                    |    |
|                                                                                                    |    |
|                                                                                                    | 11 |
| - обязательные к заполнению поля.                                                                                                    |    |
| Нажимая на кнопку «ОТПРАВИТЪ» Вы даете свое<br>огласне на обработку введенной персональной<br>информации в соответствии с Федеральным закном №<br>52-Ф3 от 27.07.2006 «О персональных данных». | V₽ |
| ОТПРАВИТЬ                                                                                                    |    |
| Рис. 7                                                                                                    | -  |

1. Для загрузки заявки нажмите на кнопку 🥮 в поле «Заявка» и выберите файл.

2. Для прикрепления приложения нажмите на

кнопку 🦳 в поле «Приложение» и выберите файл (можно добавить до 4 приложений, выбирая соответствующее поле).

3. Укажите «Тип» из выпадающего списка.

4. Напишите комментарий к заявке в «Текст сообщения»

Нажмите кнопку «Отправить»

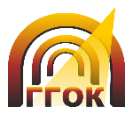

После отправки заявки она появится в вашем «Личном кабинете» (см. рис. 8).

| Дата<br>подачи         | Тип                                                                                                    | Статус                                          | Вложенные<br>файлы                     | Комментарий |
|------------------------|----------------------------------------------------------------------------------------------------|-------------------------------------------------|----------------------------------------|-------------|
| 13.07.2020<br>12:08:39 | Заявка юридического лица<br>(индивидуального предпринимателя),<br>физического лица на присоединение по<br>одному источнику электроснабжения<br>энергопринимающих устройств с<br>максимальной мощностью до 150 кВт<br>включительно. | Утвержден<br>Изменено<br>13.07.2020<br>12:09:31 | Заявка<br>Приложение 1<br>Приложение 4 | 1234        |

### Рис. 8

Вы можете отслеживать статус всех заявок в таблице. Когда администратор просмотрит заявки, это отобразится в столбце **«Статус»**, а также будет указана дата последнего внесенного администратором изменения.

Также можно скачать и посмотреть файлы из столбца «Вложенные файлы».